# HƯỚNG DẪN THANH TOÁN HÓA ĐƠN TIỀN NƯỚC QUA NGÂN HÀNG BIDV

# I. ĐĂNG KÝ THANH TOÁN TỰ ĐỘNG TIỀN NƯỚC HÀNG THÁNG QUA TÀI KHOẢN NGÂN HÀNG:

**Điều kiện:** Khách hàng có tài khoản tại BIDV, Số dư trong tài khoản đủ để thực hiện giao dịch theo quy định của BIDV.

**Thực hiện:** Khách hàng mang theo Chứng minh nhân dân/hộ chiếu ra các điểm giao dịch của Ngân hàng BIDV hoặc liên hệ với các xí nghiệp cấp nước để yêu cầu cung cấp mẫu biểu đăng ký dịch vụ hoặc đăng ký mở tài khoản đồng thời đăng ký dịch vụ nếu khách hàng chưa có tài khoản tại BIDV.

#### II. THANH TOÁN QUA INTERNET BANKING

**Điều kiện:** Khách hàng **có tài khoản** tại BIDV và đã đăng ký dịch vụ **Internet Banking** tại Ngân hàng để được cấp **User, Password** sử dụng

1. Đổi mật khẩu (Đối với khách hàng lần đầu sử dụng dịch vụ, nếu đã đổi mật khẩu trước đó thì bỏ qua bước đổi mật khẩu)

**Bước 1:** Đăng nhập vào địa chỉ <u>www.bidv.com.vn</u>, chlick chọn **"Đăng nhập"** vào biểu tượng máy tính.

Bước 2: Màn hình đăng nhập hiện ra như sau:

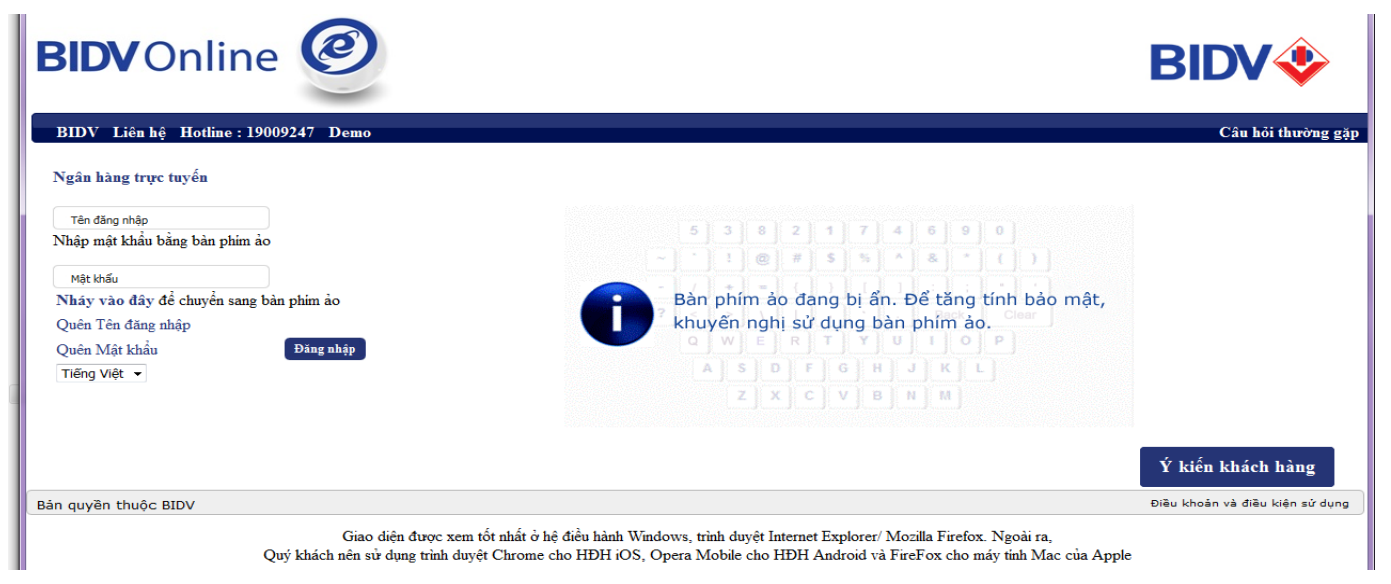

Bước 3: Nhập tên đăng nhập và mật khẩu được cung cấp, bấm dăng nhập

**Bước 4:** Màn hình đổi mật khẩu hiện ra , thực hiện đổi mật khẩu theo hướng dẫn tại màn hình, bấm đổi mật khẩu.

| <b>BIDV</b> Online | Ø |
|--------------------|---|
|                    | - |

| Đối Mật khấu<br>* Trường thông tin bắt buộc                                                                                                    |          |
|----------------------------------------------------------------------------------------------------|----------|
| Đối Mật khẩu                                                                                                    |          |
| Tên truy cập                                                                                                    | 10039738 |
| Mật khấu hiện tại∗                                                                                                    |          |
| Mật khẩu mói*                                                                                                    |          |
| Nhập lại mật khẩu mới*                                                                                                    |          |
| Đối mật khấu                                                                                                    | Hủy      |
| Quy tắc tạo mật khẩu như sau (mật khẩu phân biệt chữ hoa và chữ thường):<br>• Dài từ 8-16 ký tự.<br>• Gồm ít nhất 1 ký tự số và 1 ký tự chữ (chữ hoa hoặc chữ thường) |          |
|                                                                                                    |          |

Bước 5: Màn hình đăng nhập báo "Đổi mật khẩu thành công".

# 2. Thanh toán tiền nước

**Bước 1:** Đăng nhập vào địa chỉ <u>www.bidv.com.vn</u>, chlick chọn đăng nhập vào biểu tượng máy tính

| Bước 2: màn hình đăng nhập hiện ra như sau: |  |
|---------------------------------------------|--|
|---------------------------------------------|--|

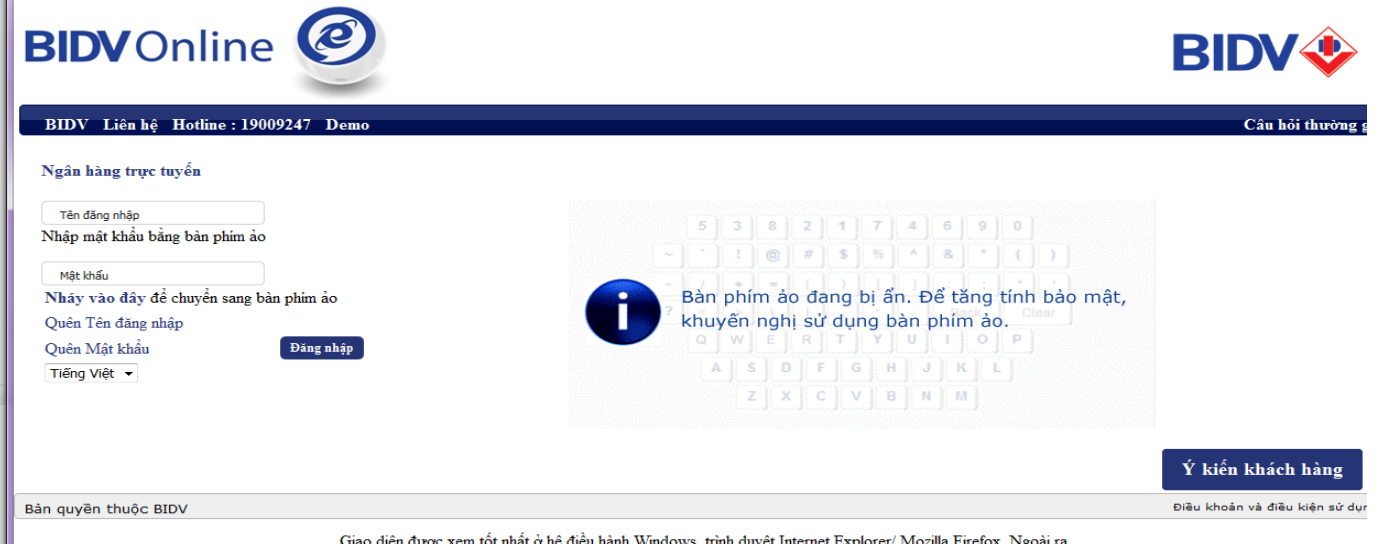

Giao diện được xem tốt nhất ở hệ điều hành Windows, trình duyệt Internet Explorer/ Mozilla Firefox. Ngoài ra, Quý khách nên sử dụng trình duyệt Chrome cho HĐH iOS, Opera Mobile cho HĐH Android và FireFox cho máy tinh Mac của Apple

**Bước 3:** Nhập tên đăng nhập (được cung cấp trong bì thư, không đổi được) và mật khẩu đã thay đổi, bấm đăng nhập

| BIDV<br>Alexandre<br>Alexandre<br>Philipiae dich<br>Tu 24/07/2017 dén 24/09/20                | Chuyến tiền<br>Siêu<br>Vớ                                                                                                    | Tốc<br>BIDV                                                                                                    |                                                                          |                                                                                                    |                                                                                                    | B<br>(                                                                                                    | 1900-9247<br>04.222.00588 2                                                                                                    |
|-----------------------------------------------------------------------------------------------|----------------------------------------------------------------------------------------------------|----------------------------------------------------------------------------------------------------|--------------------------------------------------------------------------|----------------------------------------------------------------------------------------------------|----------------------------------------------------------------------------------------------------|----------------------------------------------------------------------------------------------------|----------------------------------------------------------------------------------------------------|
| <b>(</b> 24) 📕 <b>?</b>                                                                       | Bung no khuyen mai                                                                                                    | BIDV eBanking                                                                                                    | : Uu dai toi                                                             |                                                                                                    |                                                                                                    | Fri 15th Se                                                                                                    | p 2017, 07:57 (GMT +07:00)                                                                                                    |
| Chào mừng Quý<br>Lần đăng nhập cuối cùng<br>07:28.<br>Bạn có 0 lần đăng nhập ki<br>cuối cùng. | khách LE THIHON<br>của bạn là vào ngày 15-09-2017 (<br>nông thành công kế từ lần đăng nh                                                                                                    | IG QUYEN<br>@<br><sup>hâp</sup>                                                                                                    | I                                                                        |                                                                                                    |                                                                                                    |                                                                                                    |                                                                                                    |
| Cảm ơn Quý kh                                                                                 | ách đã sử dụng dịch vụ.                                                                                                    |                                                                                                    |                                                                          |                                                                                                    |                                                                                                    |                                                                                                    |                                                                                                    |
|                                                                                               |                                                                                                    |                                                                                                    |                                                                          |                                                                                                    |                                                                                                    |                                                                                                    |                                                                                                    |
| Tầng hơp thông                                                                                | tin tài khoản                                                                                                    |                                                                                                    |                                                                          |                                                                                                    |                                                                                                    |                                                                                                    |                                                                                                    |
| Tài khoản                                                                                     | un lai khoan                                                                                                    |                                                                                                    |                                                                          |                                                                                                    |                                                                                                    |                                                                                                    |                                                                                                    |
| Số tài khoản                                                                                  | l oai tài khoản                                                                                                    | Số                                                                                                    | tiển bằng VND                                                            |                                                                                                    | l oai tiền                                                                                                    |                                                                                                    | Số dự khả dụng                                                                                                    |
| 6501000065970                                                                                 | Tài khoản thanh toán                                                                                                    |                                                                                                    | 201 814 740 00                                                           |                                                                                                    | VAD                                                                                                    |                                                                                                    | 201 814 740 00                                                                                                    |
| 05010000000073                                                                                |                                                                                                    |                                                                                                    | 201.014.740,00                                                           |                                                                                                    | VND                                                                                                    |                                                                                                    | 201.014.740,00                                                                                                    |
| 65010001664577                                                                                | i ai knoan thann toan                                                                                                    |                                                                                                    | 1.875.170,00                                                             |                                                                                                    | VND                                                                                                    |                                                                                                    | 1.875.170,00                                                                                                    |
| <u>65010001668968</u>                                                                         | Tài khoản thanh toán                                                                                                    |                                                                                                    | 4.081.158,00                                                             |                                                                                                    | VND                                                                                                    |                                                                                                    | 4.081.158,00                                                                                                    |
| Tài khoản tiần đửi có kỳ h                                                                    | 20                                                                                                    |                                                                                                    |                                                                          |                                                                                                    |                                                                                                    |                                                                                                    | Tiep                                                                                                    |
| Số tài khoản                                                                                  | Số seri số                                                                                                    | Ngày đáo<br>han                                                                                                    | Trạng thái                                                               | Số tiền                                                                                                    | bằng VND                                                                                                    | Loại tiền                                                                                                    | Số dư gốc                                                                                                    |
| 6503000052089                                                                                 |                                                                                                    | 10-10-2017                                                                                                    | Hoạt động                                                                | 51                                                                                                    | 239.392,00                                                                                                    | VND                                                                                                    | 51.239.392,00                                                                                                    |
| 6503000053541                                                                                 |                                                                                                    | 20-09-2017                                                                                                    | Hoạt động                                                                | 25                                                                                                    | 655.015,00                                                                                                    | VND                                                                                                    | 25.655.015,00                                                                                                    |
| 6503000062468                                                                                 |                                                                                                    | 29-11-2017                                                                                                    | Hoat đông                                                                | 20                                                                                                    | .332.111,00                                                                                                    | VND                                                                                                    | 20.332.111.00                                                                                                    |
| Tài khoản Tiần vay                                                                            |                                                                                                    |                                                                                                    | 2                                                                        |                                                                                                    |                                                                                                    |                                                                                                    | Tiếp                                                                                                    |
| Số tài khoản vay                                                                              | Loai khoản vav                                                                                                    | Số ti                                                                                                    | ền bằng VND                                                              | Trạng thái                                                                                                    | Loai tiền                                                                                                    |                                                                                                    | Số dự nơ còn lại                                                                                                    |
|                                                                                               | ,                                                                                                    | Ban khân                                                                                                    | a có khoản vou n                                                         | Knoan vay                                                                                                    |                                                                                                    |                                                                                                    |                                                                                                    |
|                                                                                               | ELEVIÓN CONSTRUCTION OF CONSTRUCTION OF CONSTRUCTUCIÓN OF CONSTRUCTUCTUCTUCTUCTUCTUCTUCTUCTUCTUCTUCTUCTU | BIDICIÓN       BIDICIÓN       Chuyến tiến         John đấng       Chuyến tiến       Si Ciến         Cái       Can cái cuộc của cuộc của cuộc của cuộc của cuộc của cuộc của cuộc của cuộc của cuộc của cuộc của cuộc của cuộc của cuộc của cuộc của cuộc của cuộc của cuộc cuộc cuộc cuộc cuộc cuộc cuộc cuộ | BIDURON       DENSITY         JUND 1000000000000000000000000000000000000 | BIDINE       Division of the second of the second of the sec | Signature       Signature       Signature         (20) Signature       Signature       Signature         (20) Signature       Signature       Signature       Signature         (20) Signature       Signature       Signature       Signature | State With State With St | Image: Second Second |

Tiếp tục, tùy theo nhu cầu khách hàng có thể thanh toán hóa đơn từng lần hoặc đăng ký thanh toán hóa đơn định kỳ hàng tháng như sau:

a) Trường họp Khách hàng muốn thanh toán cho từng hóa đơn riêng lẻ ( từng lần )

**Bước 4:** Chọn **Thanh toán hóa đơn =>Thanh toán hóa đơn từng lần=>** Click Chọn số tài khoản ngân hàng BIDV, màn hình hiển thị thông tin:

| NGUYEN THI MINH NGAN ĐĂNG XUẤT                                                 |                                                           | GŮÌ THẬT TIẾ<br><b>0.2%</b> LÃI THÂT                | ÌN<br>Cào <mark>7</mark> |                                |
|--------------------------------------------------------------------------------|-----------------------------------------------------------|-----------------------------------------------------|--------------------------|--------------------------------|
| Chọn 🗸                                                                         |                                                           | Au 1949 25 001 2018                                 | it and                   | 04.222.0                       |
| Trang chủ Biếu mẫu Liên hệ 🔋                                                   | o (50: ) 昌 🥊 iep tuc su dung cac di                       | ich vu ngan hang tai BIDV sau khi chuyen so dier    |                          | Wed 26th Sep 2018,             |
| Tải khoản<br>Tải khoản Tiền gửi có kỳ hạn<br>Tải khoản tiền vay<br>Chuyển tiền | Thanh toán hóa đơn -<br>*Thể hiện các trường thông tin bắ | - Thanh toán hóa đơn từng lần<br><sub>it buộc</sub> |                          |                                |
| <ul> <li>Thanh toán hóa đơn</li> </ul>                                         | Thanh toán hóa đơn từng lần                               |                                                     |                          |                                |
| Thanh toán hóa đơn từng lần                                                    |                                                           |                                                     |                          |                                |
| ▶Dịch vụ Tài chính                                                             | Tài khoản thanh toán                                      |                                                     |                          |                                |
| ▶Nạp tiền điện tử                                                              | Số tài khoản *                                            | 65010000343703-Vãng lai                             | 👻 (ho                    | ăc)                            |
| ▶Đăng ký thanh toán định kỳ                                                    | Số thẻ tín dụng *                                         | Chọn                                                | ~                        |                                |
| Cài đặt (Language Setting)                                                     | Số dư khả dụng                                            | VND 5.955.333,00                                    |                          |                                |
| Hộp thư                                                                        | Số dư hiện tại                                            | VND 5.955.333,00                                    |                          |                                |
| Dịch vụ khác                                                                   |                                                           |                                                     |                          |                                |
| Nhật ký giao dịch                                                              | Chi tiết thanh toán                                       |                                                     |                          |                                |
|                                                                                | Loại dịch vụ*                                             | THANH TOAN TIEN NUOC                                | <b>_</b>                 |                                |
|                                                                                | Nhà cung cấp dịch vụ *                                    | Cap nuoc Binh Duong                                 | -                        |                                |
|                                                                                | Dịch vụ *                                                 | Thanh toan tien nuoc Cap nuoc Binh Duong            | -                        | Vui lòng xem hướng dẫn tai đây |
|                                                                                | Ngày thanh toán *                                         | 26-09-2018                                          |                          |                                |
|                                                                                | Mã khách hàng*                                            |                                                     |                          |                                |
|                                                                                | Lưu ý                                                     |                                                     |                          |                                |

#### Bước 5: Tại phần Chi tiết thanh toán, click chuột chọn như sau:

#### Loại dịch vụ: THANH TOAN TIEN NUOC

#### Nhà cung cấp dịch vụ: CAP NUOC BINH DUONG

### Dịch vụ: THANH TOAN TIEN NUOC CAP NUOC BINH DUONG

Mã khách hàng : Nhập mã số khách hàng theo **giấy báo tiền nước** $\rightarrow$  bấm **Thực hiện** 

Bước 6: Màn hình sẽ hiển thị các thông tin về hóa đơn theo từng kỳ chưa đóng của khách hàng

| IGUYEN THI MINH NGAN ĐĂNG XUẤT | · .          | Alter and Alter and Alter | CỘNG LÃI SUẤT    | 101            | GŮI TH          | ật tiệ             | N                            |                                     | BIDV                    |
|--------------------------------|--------------|----------------------------------------------------------------------------------------------------|------------------|----------------|-----------------|--------------------|------------------------------|-------------------------------------|-------------------------|
| ọn 👻                           |              |                                                                                                    | 0.29             |                | AIT             |                    | CÃO                          |                                     | 04.222.00               |
| Trang chủ Biểu mẫu Liên hệ     | 🔀 (50: ) 📇 🚽 | ? Ing cac dich vu ng                                                                                                    | an hang tai E    | 8IDV sau khi c | huyen so dien   | thoai tu 11        |                              |                                     | Wed 26th Sep 2018, 11:4 |
| Tài khoản                      | Tha          | nh toán hóa đơn từng                                                                                                    | lần              |                |                 |                    |                              |                                     |                         |
| Tài khoản Tiền gửi có kỳ hạn   | -            |                                                                                                    |                  |                |                 |                    |                              |                                     |                         |
| Tài khoán tiên vay             | Táik         | choan thanh toàn                                                                                                    |                  |                |                 |                    |                              |                                     |                         |
| Chuyën tiën                    | Số tà        | i khoản                                                                                                    |                  | 650100003      | 43703-Vãng lai  |                    |                              |                                     |                         |
| Thanh toàn hóa đơn             | Sô đi        | r khả dụng                                                                                                    |                  | 5.955.333,0    | 00              |                    |                              |                                     |                         |
| Thanh toàn hòa đơn từng lãn    | Sõ di        | r hiện tại                                                                                                    |                  | 5.955.333,0    | 00              |                    |                              |                                     |                         |
| Dịch vụ Tài chính              |              |                                                                                                    |                  |                |                 |                    |                              |                                     |                         |
| ▶Nạp tiên điện tử              | Xác          | nhân các thông tin                                                                                                    |                  |                |                 |                    |                              |                                     |                         |
| Đăng ký thanh toán định kỳ     | Losi         | dich yu                                                                                                    |                  | THANH TO       |                 |                    |                              |                                     |                         |
| Cài đặt (Language Setting)     | Nhà          | cuna cấn dịch vụ                                                                                                    |                  | Cap pupe B     |                 |                    |                              |                                     |                         |
| Hộp thư                        | Dich         | vii vii                                                                                                    |                  | Thanh toan     | tien nuoc Can r | woo Binh Duong     |                              |                                     |                         |
| Dịch vụ khác                   | Noày         | thanh toán                                                                                                    |                  | 26-09-2018     | tien nuoc cap i | luoc binn buong    |                              |                                     |                         |
| Nhật ký giao dịch              | Mãki         | aích hàng                                                                                                    |                  | 801505013      | ,<br>5          |                    |                              |                                     |                         |
|                                | Tên k        | hách hàng                                                                                                    |                  | PHAM THI T     | AM              |                    |                              |                                     |                         |
|                                | Số đi        | ên thoai liên hê/ Địa chỉ                                                                                                    |                  | 794/1KPTH      | ANHI OC-AT24 I  | DUONG AN THAN      | H10-AN THANH                 | I-TH AN-BD                          |                         |
|                                | Thôn         | a tin bố suna                                                                                                    |                  |                |                 |                    |                              |                                     |                         |
|                                | Luu          | ý                                                                                                    |                  |                |                 |                    |                              |                                     |                         |
|                                | Tống         | tiền cần thanh toán                                                                                                    |                  |                |                 | Vui lòng xem       | n hướng dẫn t                | ai đây                              |                         |
|                                | Chi t        | iết hóa đơn                                                                                                    |                  |                |                 |                    |                              |                                     |                         |
|                                |              | Số hóa đơn                                                                                                    | Số<br>tiền(VND)  | Phi(VND)       | VAT(VND)        | Chiết<br>khấu(VND) | Tống tiền<br>hóa<br>đơn(VND) | Ghi chú                             |                         |
|                                |              | 80801505013524224                                                                                                    | 19.550,00        | 0,00           | 0,00            | 0,00               | 19.550,00                    | KH:PHAM THI<br>TAM,SODB:8015050135, | KY:8/2018,SOTIEN:19550  |
|                                | * Tôi        | đồng ý với <u>điều khoản và đ</u>                                                                                                    | điều kiên sử dụr | ng dich vu này |                 |                    |                              | _                                   |                         |

Thực hiện click chọn từng ô thanh toán từng kỳ trong phần "chi tiết hóa đơn"

Lưu ý: Khách hàng phải chọn kỳ thanh toán cũ nhất (xa nhất). VD: khách hàng nợ tiền nước kỳ 7/2018 và kỳ 8/2018, Quý khách vui lòng chọn thanh toán kỳ 7/2018 trước rồi mới thanh toán kỳ 8/2018 sau)

Trường hợp khách hàng chọn nhiều hóa đơn thanh toán cùng lúc màn hình sẽ thông báo:

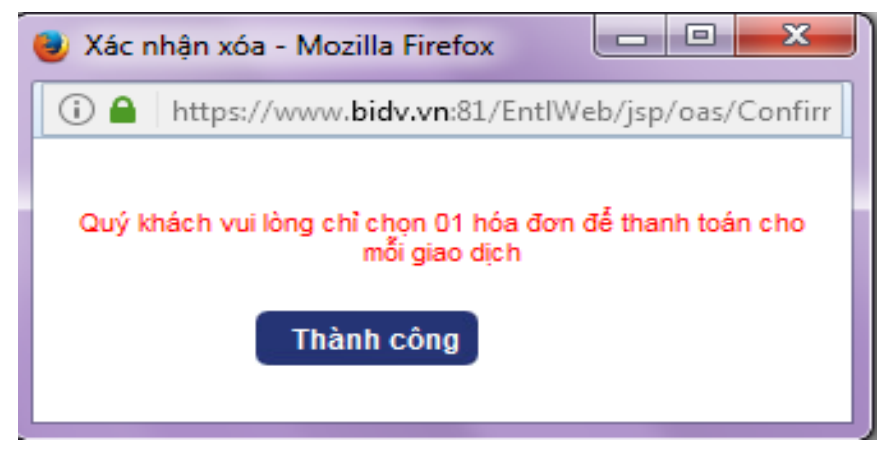

#### Bước 7: Bấm chọn Thực hiện

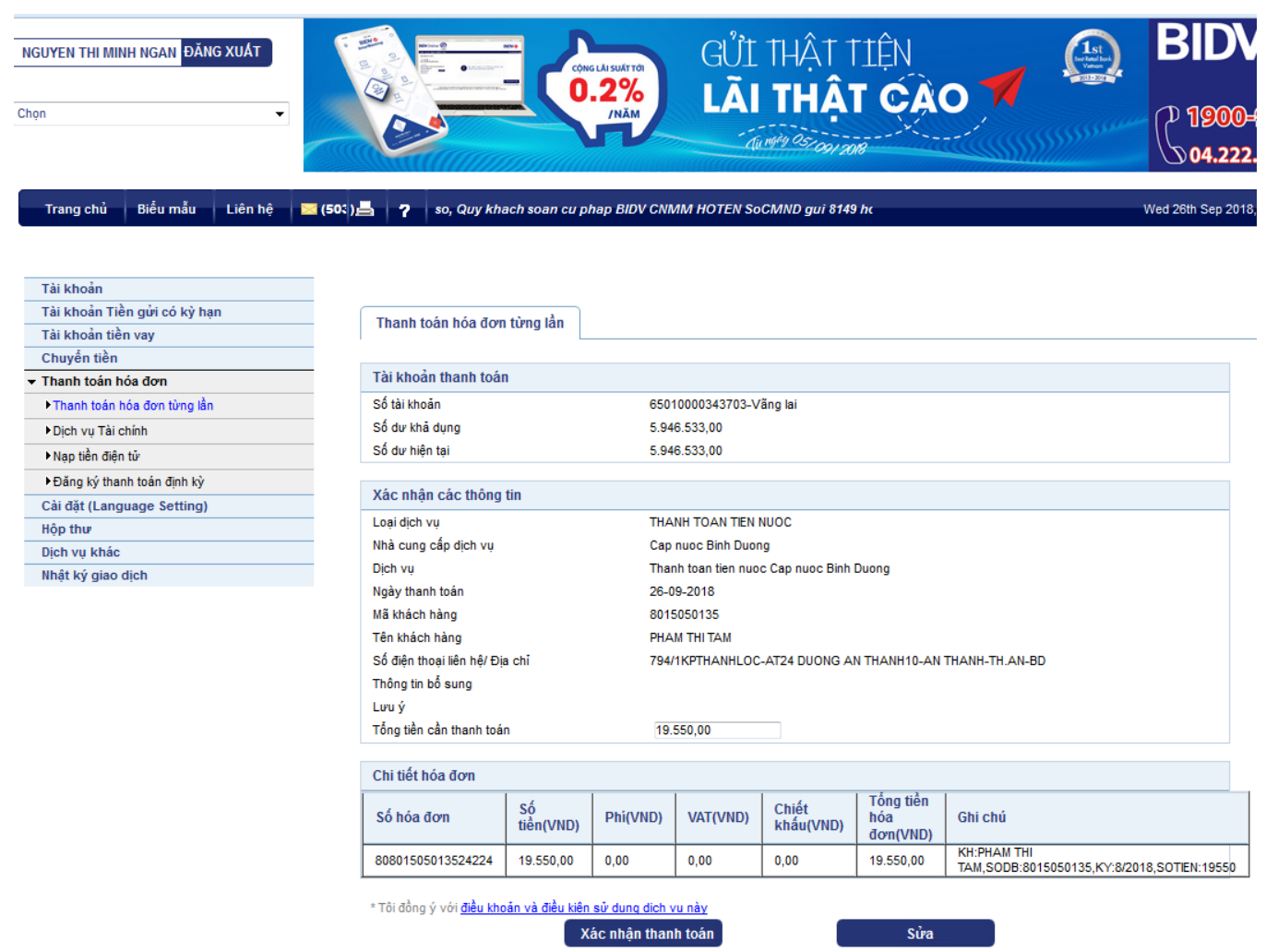

**Bước 8:** Nhập mã xác thực (6 số) gửi đến điện thoại từ tổng đài BIDV vào ô mã xác thực và bấm xác nhận

| LE THI HONG QUYEN ĐĂNG XUẤT<br>Chọn                                        | BIDV Real and the second second secon | BIDV<br>1900-9247<br>04.222.00588    |
|----------------------------------------------------------------------------|----------------------------------------------------------------------------------------------------|--------------------------------------|
| Trang chủ Biểu mẫu Liên hệ 扂                                               | a (24) 📇 🥊 y moi BIDV Online/SmartBanking, lien ket vi MOMO,VTCPAY,TOPP,                                                                                                    | Fri 15th Sep 2017, 08:27 (GMT +07:00 |
| Tài khoản<br>Tài khoản Tiền gửi có kỳ hạn                                  | Yếu tố xác thực thứ 2<br>Cung cấp mã xác thực của bạn để thực hiện giao dịch                                                                                                    |                                      |
| Tài khoản tiền vay<br>Chuyển tiền<br>▼ Thanh toán hóa đơn                  | Mã xác thực                                                                                                    |                                      |
| <ul> <li>Thanh toán hóa đơn từng lần</li> <li>Địch vụ Tải chính</li> </ul> |                                                                                                    |                                      |
| <ul> <li>Nạp tiền điện tử</li> <li>Đăng ký thanh toán định kỳ</li> </ul>   | Lưu ý mã xác thực của bạn sẽ hết hiệu lực sau 120 giáy     Xác nhận Hủy                                                                                                    |                                      |
| Cài đặt (Language Setting)<br>Hộp thư                                      |                                                                                                    |                                      |
| Dịch vụ khác<br>Nhật ký giao dịch                                          |                                                                                                    |                                      |

Nếu mã OTP họp lệ, hệ thống báo Thanh toán thành công.

#### b) Đối với trường hợp Khách hàng đăng ký hóa Đơn tiền nước định kỳ hàng tháng.

#### Bước 1: Chọn phần đăng ký thanh toán định kỳ.

Tại phần Chi tiết thanh toán, click chuột chọn như sau

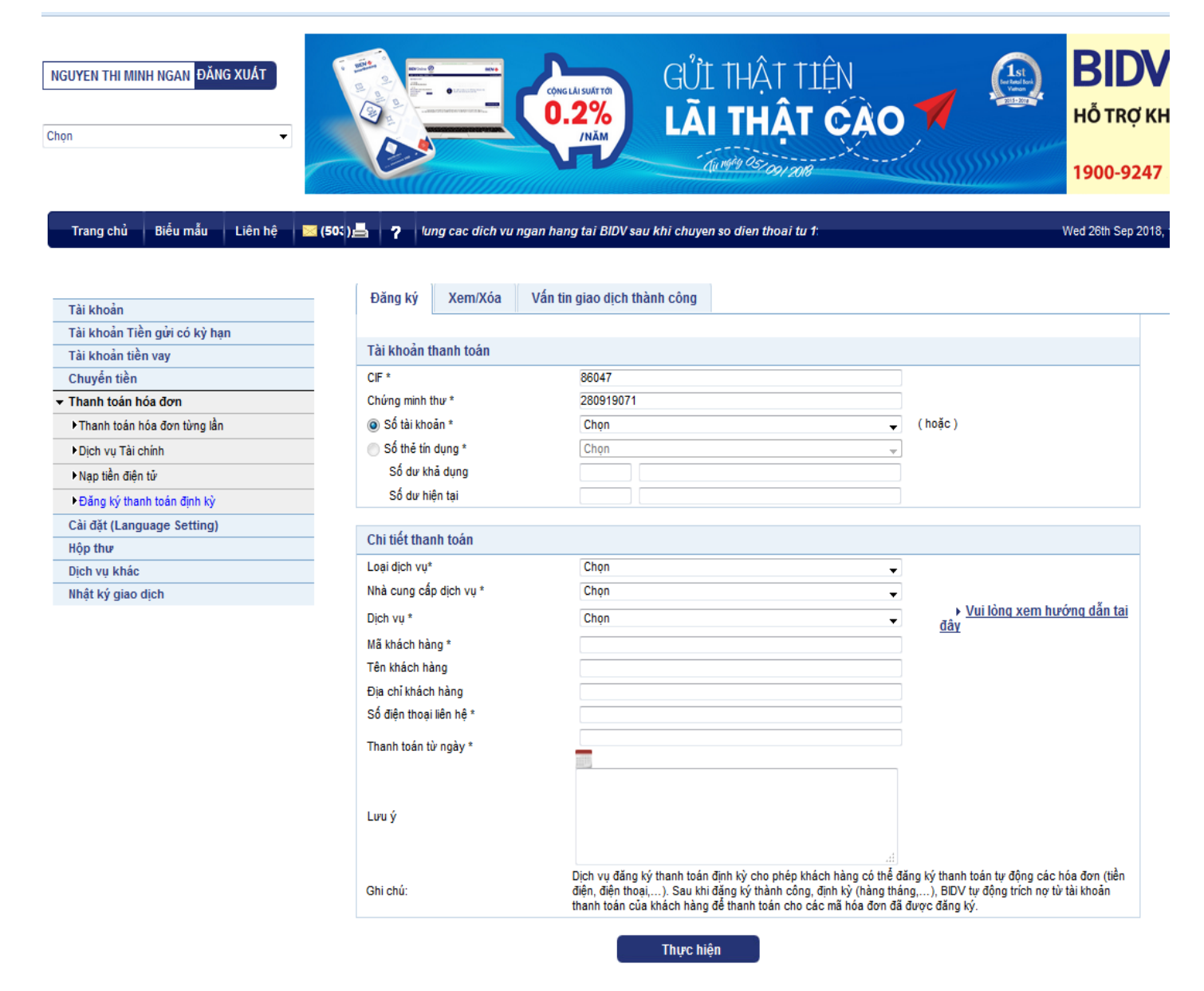

#### Chọn: Số tài khoản.

Loại dịch vụ: Thanh toán tiền nước.

Nhà cung cấp dịch vụ: Cấp nước Bình Dương

#### Dịch vụ: Thanh toán tiền nước cấp nước Bình Dương

Mã khách hàng: Nhập mã khách hàng theo giấy báo tiền nước

Số điện thoại: Nhập số điện thoại khách hàng

Thanh toán từ ngày: chọn ngày khách hàng muốn bắt đầu trích nợ tự động để thanh toán tiền nước. Nhập xong bấm **Thực hiện.** 

| IGUYEN THI MINH NGAN DĂNG XUÂT |                                    |                                                                                                    |                                                       |
|--------------------------------|------------------------------------|----------------------------------------------------------------------------------------------------|-------------------------------------------------------|
| Trang chủ Biểu mẫu Liên hệ     | 🔀 (50: ) 📇 🥊 hoac cap nhat tai bid | .com.vn. Chi tiet https://bit.ly/2MHREJE. Hotline                                                                                                    | Wed 28th So                                           |
|                                | – Đăng ký Xem/Xóa Vi               | n tin giao dịch thành công                                                                                                    |                                                       |
| Taikhoan                       |                                    |                                                                                                    |                                                       |
| Tái khoan Tiền gửi có kỷ hạn   | Tài khoản thanh toán               |                                                                                                    |                                                       |
| Tai khoan tiën vay             |                                    | 000.47                                                                                                    |                                                       |
| Chuyên tiên                    | CIF *                              | 86047                                                                                                    |                                                       |
| i hann toan hoa đơn            |                                    | 2809190/1                                                                                                    | (1-3-)                                                |
| Thanh toàn hóa đơn từng lân    | Sö tái khoan *                     | 65010000343703-Väng lai                                                                                                    | (noạc)                                                |
| Dịch vụ Tài chính              | Sô thẻ tín dụng *                  | Chọn                                                                                                    |                                                       |
| Nạp tiền điện tử               | Sô dự khả dụng                     | VND 5.955.333,00                                                                                                    |                                                       |
| Đăng ký thanh toán định kỳ     | Số dư hiện tại                     | VND 5.955.333,00                                                                                                    |                                                       |
| ài đặt (Language Setting)      | an alter and the                   |                                                                                                    |                                                       |
| lộp thư                        | Chi tiet thanh toan                |                                                                                                    |                                                       |
| Dịch vụ khác                   | Loại dịch vụ*                      | THANH TOAN TIEN NUOC                                                                                                    | <b>▼</b>                                              |
| lhật ký giao dịch              | Nhà cung cấp dịch vụ *             | Cap nuoc Binh Duong                                                                                                    | ▼                                                     |
|                                | Dịch vụ *                          | Thanh toan tien nuoc Cap nuoc Binh Duong                                                                                                    | <ul> <li>Vui long xem hướng dân tả<br/>đây</li> </ul> |
|                                | Mã khách hàng *                    | 8015050135                                                                                                    | ant                                                   |
|                                | Tên khách hàng                     | PHAM THI TAM                                                                                                    |                                                       |
|                                | Địa chỉ khách hàng                 | 794/1KPTHANHLOC-AT24 DUONG AN THANH10-A                                                                                                    | AN THANH-TH                                           |
|                                | Số điện thoại liên hệ *            |                                                                                                    |                                                       |
|                                | Thanh toán từ ngày *               |                                                                                                    |                                                       |
|                                | Lưu ý                              |                                                                                                    |                                                       |
|                                | Ghi chú:                           | Dịch vụ đăng ký thanh toán định kỳ cho phép khách<br>điện, điện thoại,). Sau khi đặng ký thành công, địn<br>thanh toán của khách hàng để thanh toán cho các r |                                                       |
|                                |                                    | thanh toan của khách năng để thánh toán cho các r<br>Thực hiện                                                                                                | ma noa don da dược dang ky.                           |

Bước 2: Kiểm Tra Thông Tin Khách hàng. Nếu đúng chọn xác nhận.

| NGUYEN THI MINH NGAN DÀNG XUÁT                                                 |                                                            | conglaisuattor<br>0.2%<br>JNAM |                                                 | BIDV 4                 |
|--------------------------------------------------------------------------------|------------------------------------------------------------|--------------------------------|-------------------------------------------------|------------------------|
| Trang chủ Biểu mẫu Liên hệ                                                     | 👅 (50:) 📇 🥊 De tiep tuc su du                              | ung cac dich vu ngar           | hang tai BIDV sau khi chuy                      | Wed 26th Sep 2018, 13: |
| Tải khoản<br>Tải khoản Tiền gửi có kỳ hạn<br>Tải khoản tiền vay<br>Chuyển tiền | Thanh toán hóa đơn -<br>* Thể hiện các trường thông tin bắ | Đăng ký thai<br>it buộc        | nh toán định kỳ                                 |                        |
| ▼ Thanh toán hóa đơn                                                           | Đăng ký thanh toán đinh kỳ Th                              | anh toán hóa đơn               |                                                 |                        |
| ►Thanh toán hóa đơn từng lần                                                   |                                                            |                                |                                                 |                        |
| ►Dịch vụ Tài chính                                                             | Tài khoản thanh toán                                       |                                |                                                 |                        |
| ►Nạp tiền điện tử                                                              | Số tài khoản                                               | 6504000                        | 1343703 \/ãno lai                               |                        |
| Đăng ký thanh toán định kỳ                                                     | Số dự khả dụng                                             | 5 9/6 53                       | 3 00                                            |                        |
| Cài đặt (Language Setting)                                                     | So do kind dúlig                                           | 3.540.33                       | ,00                                             |                        |
| Hộp thư                                                                        | Xác nhân các thông tin                                     |                                |                                                 |                        |
| Dịch vụ khác                                                                   | CIF                                                        | 86047                          |                                                 |                        |
| Nhật ký giao dịch                                                              | Chứng minh thự                                             | 2809190                        | 71                                              |                        |
|                                                                                | Loai dich vu                                               | THANH T                        | OAN TIEN NUOC                                   |                        |
|                                                                                | Nhà cung cấp dịch vụ                                       | Cap nuo                        | Binh Duong                                      |                        |
|                                                                                | Dịch vụ                                                    | Thanh to                       | an tien nuoc Cap nuoc Binh Duong                |                        |
|                                                                                | Mã khách hàng                                              | 8015050                        | 135                                             |                        |
|                                                                                | Tên khách hàng                                             | PHAM TH                        | I TAM                                           |                        |
|                                                                                | Địa chỉ khách hàng                                         | 794/1KP                        | HANHLOC-AT24 DUONG AN THANH10-AN THANH-TH.AN-BD |                        |
|                                                                                | Số điện thoại liên hệ                                      | 0944920                        | 568                                             |                        |
|                                                                                | Thanh toán từ ngày                                         | 27-09-20                       | 18                                              |                        |
|                                                                                | A second                                                   |                                |                                                 |                        |

\* Tôi đồng ý với <u>điều khoản và điều kiên sử dung dich vu này</u>

**Bước 3:** Nhập mã xác thực (6 số) gửi đến điện thoại từ tổng đài BIDV vào ô mã xác thực và bấm xác nhận

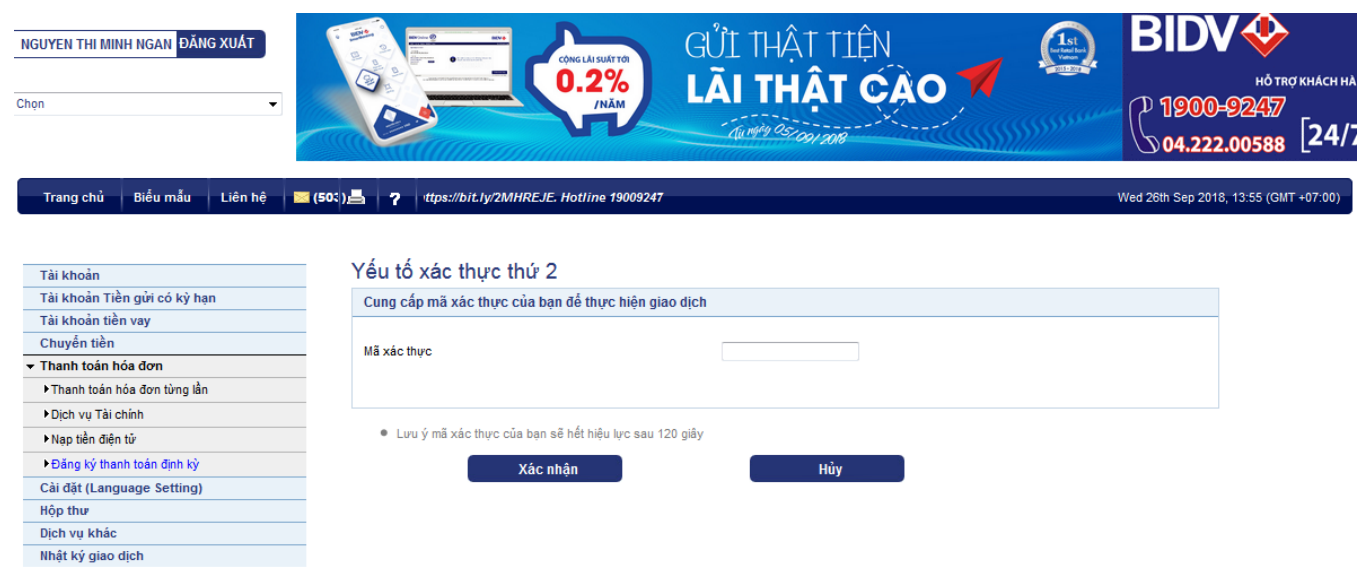

Bước 4: Nếu mã OTP hợp lệ, hệ thống báo đăng ký Thanh toán thành công.

Cách lấy các thông tin giao dịch trên "Giấy báo tiền nước":

- Mã danh bộ: 10 số, không nhập dấu chấm (.)

- Tên Xí nghiệp cấp nước

| CÔNG TY<br>Địa chỉ: 11<br>Chi nhánh | CÔ PHẦN NƯ<br>l Ngô Văn Trị -<br>: XN CAP NUO | ỚC - MÔI TRƯỜN<br>Phú Lợi - TP.TDM<br>C DI AN | G BÌNH DƯƠNG<br>I - T.Bình Dương | In giấy bá |
|-------------------------------------|-----------------------------------------------|-----------------------------------------------|----------------------------------|------------|
|                                     | GIÁY E<br>(Khô                                | BÁO TIỀN NƯỚ<br>ng phải hóa đơn)              | Ċ                                |            |
| Mã số thuế                          | á: 3700145694                                 |                                               |                                  |            |
| Điện thoại<br>Ông (Di) 1            | : (0274) 3740530                              |                                               |                                  |            |
| Dig (Ba): 1<br>Dia chi KH           |                                               |                                               | BÌNH THUNG-                      |            |
| Dia cin Kri                         | BÌNH AN-DĨ A                                  | AN                                            | Bioli Incid-                     |            |
| Mã số thuế                          | KH:                                           |                                               |                                  |            |
| D                                   | )anh bộ                                       | Kỳ/Năm                                        | Số BL                            |            |
| 8101                                | .030 <del>9.20</del>                          | 07/2018                                       | 1472826                          |            |
| Khoán                               | Chỉ số cũ                                     | Chỉ số mới                                    | M <sup>3</sup> tiêu thụ          |            |
| 0                                   | 04                                            | 04                                            | 00                               |            |
| Tiền nướ                            | ic:                                           |                                               | 17,000                           |            |
| Tiền Thư                            | iế GTGT 5%:                                   |                                               | 850                              |            |
| Phí BV 1                            | nôi trường 10%:                               |                                               | 00                               |            |
| Tổng số                             | tiền phải trả:                                |                                               | 17,850                           |            |
|                                     | Ngày 3                                        | 30 tháng 7 năm 2018                           |                                  |            |
|                                     | Xin quý khách                                 | vui lòng đến thanh t                          | toán tại                         |            |
|                                     | XN CA                                         | AP NUOC DI AN                                 | t                                |            |
| tro                                 | ng vòr g 07 ngày                              | kể từ ngày nhận đượ                           | ực thông bác                     |            |
| (C.                                 | ần kiểm tra đối ci                            | hiếu khi lập, giao, nh                        | iận hóa đơn,                     | _          |
|                                     | Tên xí                                        | nghiệp                                        |                                  |            |
| l <sub>Mã</sub>                     | danh bộ 10                                    | số                                            | Tiền nước cầ                     | n          |
|                                     | •                                             |                                               | thanh toán tr                    | ong kỳ     |

# III. THANH TOÁN QUA PHẦN MỀM BIDV SMARTBANKING:

Điều kiện: Khách hàng có tài khoản của BIDV và đã đăng ký dịch vụ Mobile Banking tại Ngân hàng để được cấp User, Password sử dụng.

#### a) Trường họp Khách hàng muốn đăng ký tiền nước định kỳ hàng tháng.

Bước 1: Đăng nhập vào hệ thống Smartbanking.

**Bước 2:** Chọn mục TT Hóa Đơn Định Kỳ (Nếu khách hàng muốn thanh toán tự động định kỳ hàng tháng)

 $\rightarrow$  chọn đăng ký mới

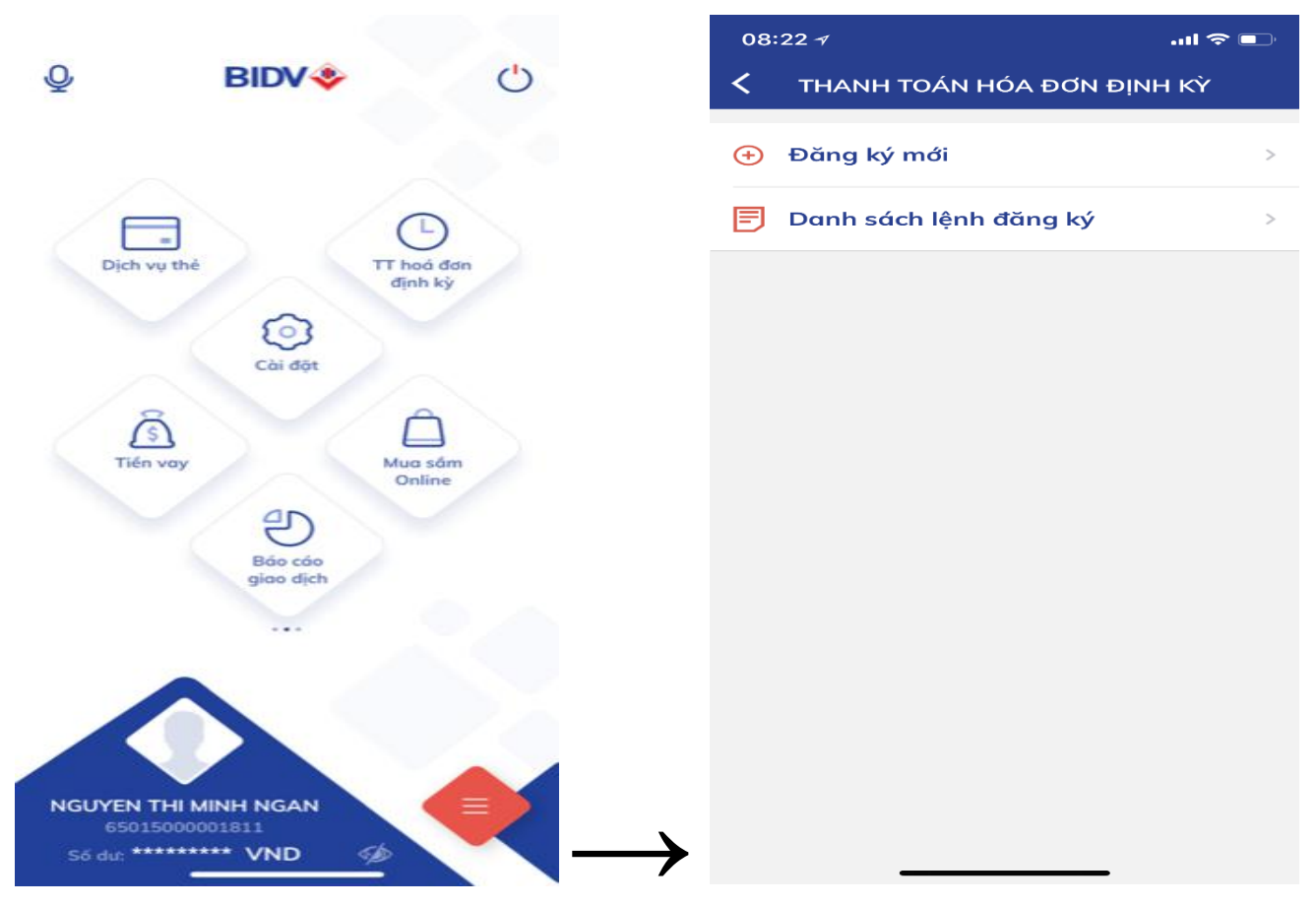

**Bước 3:** Chọn Loại dịch vụ  $\rightarrow$  **Tiền nước** 

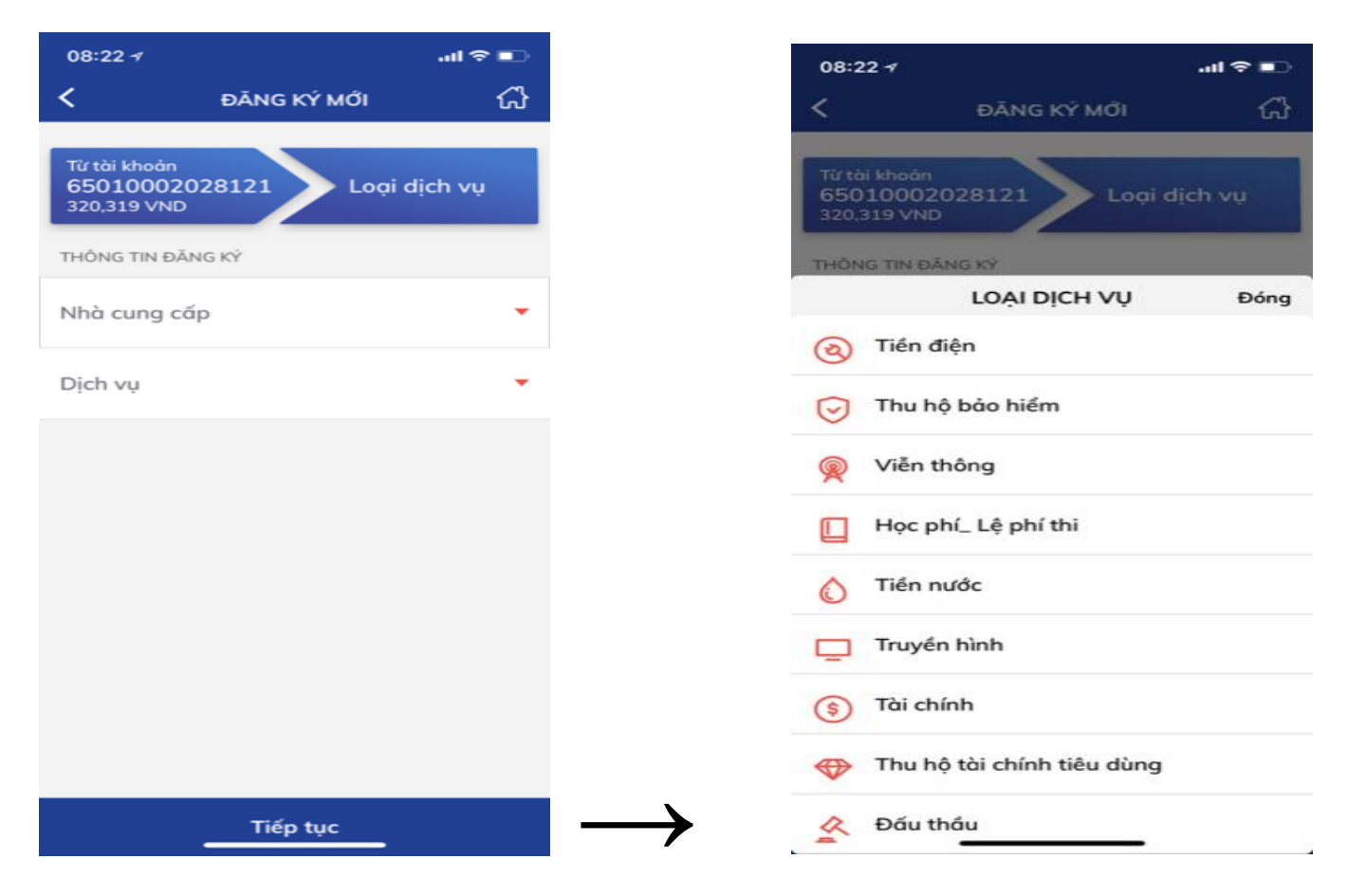

# **Bước 4:** chọn Nhà cung cấp $\rightarrow$ **Cấp nước Bình Dương**

**Bước 5:** Nhập Mã Khách hàng  $\rightarrow$  chọn ngày đăng ký $\rightarrow$  Chọn tiếp tục

| 08:23 <b>≁</b>                |                   | .ul 🗢 💷 |
|-------------------------------|-------------------|---------|
| <                             | ĐĂNG KÝ MỚI       | ፊ       |
| Từ tài khoản                  | Logi dic          | h vu    |
| 6501500000<br>192,627,869 VN  | 1811 Tiền nư<br>D | đc      |
| THÔNG TIN ĐĂNG                | KÝ                |         |
| Nhà cung cấp<br>Cap nuoc Binh | Duong             | -       |
| Dịch vụ<br>Thanh toạn tiệ     | en nuoc Cap nuoc  | -       |
| Binh Duong                    |                   |         |
| Mã khách hàn                  | g                 |         |
| Ngày đăng ký<br>20/09/2018    |                   | ÷::     |
| 20,00,2010                    |                   |         |
|                               |                   |         |
|                               |                   |         |
|                               |                   |         |
| -                             | Tiếp tục          |         |

**Bước 6:** Kiểm tra thông tin Khách hàng $\rightarrow$  Nhập số OTP từ tin nhắn $\rightarrow$  chọn **Tiếp Tục** để hoàn tất thủ tục đăng ký.

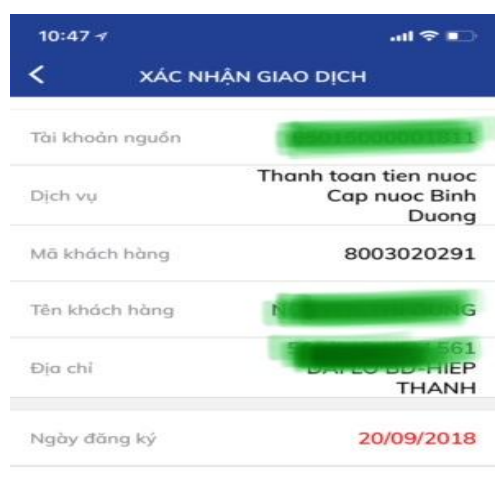

| ế xác nhận giao dịch | r duộc gui vê s | o alện thốg |
|----------------------|-----------------|-------------|
|                      | Ŷ               | Tiếp tục    |

b) Trường họp khách hàng muốn đăng ký thanh toán trực tiếp trong tháng (Từng lần).
 Bước 1: Đăng nhập vào hệ thống Smartbanking.

**Bước 2:** Chọn mục : thanh toán  $\rightarrow$  Chọn Tiền nước

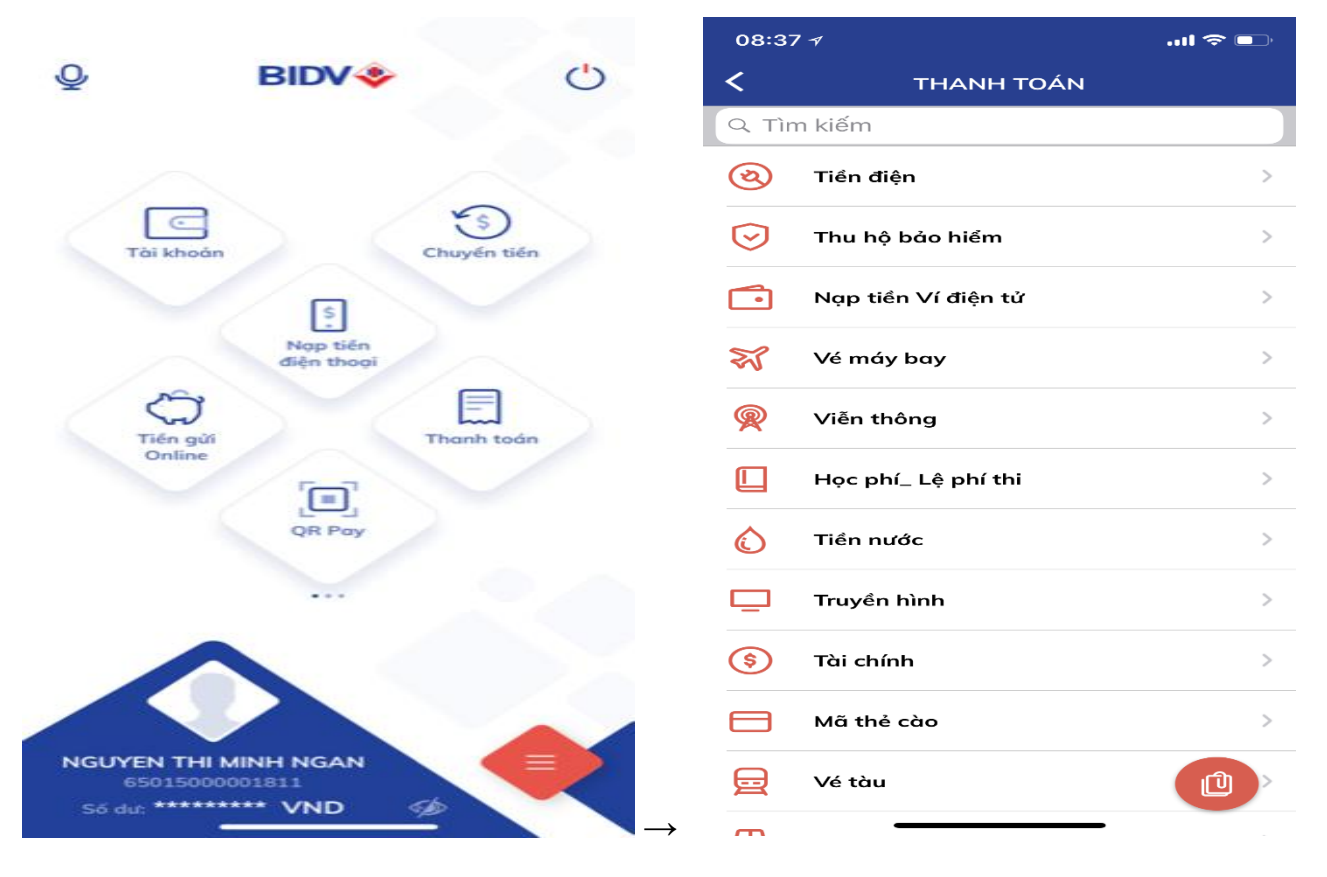

**Bước 3:** Chọn nhà cung cấp  $\rightarrow$  **Cấp nước Bình Dương**  $\rightarrow$ nhập mã khách hàng  $\rightarrow$  chọn **tiếp tục .**  $\rightarrow$  Chờ tin nhấn, nhập mã **OTP**  $\rightarrow$  nhấn **tiếp tục** để hoàn tất giao dịch.

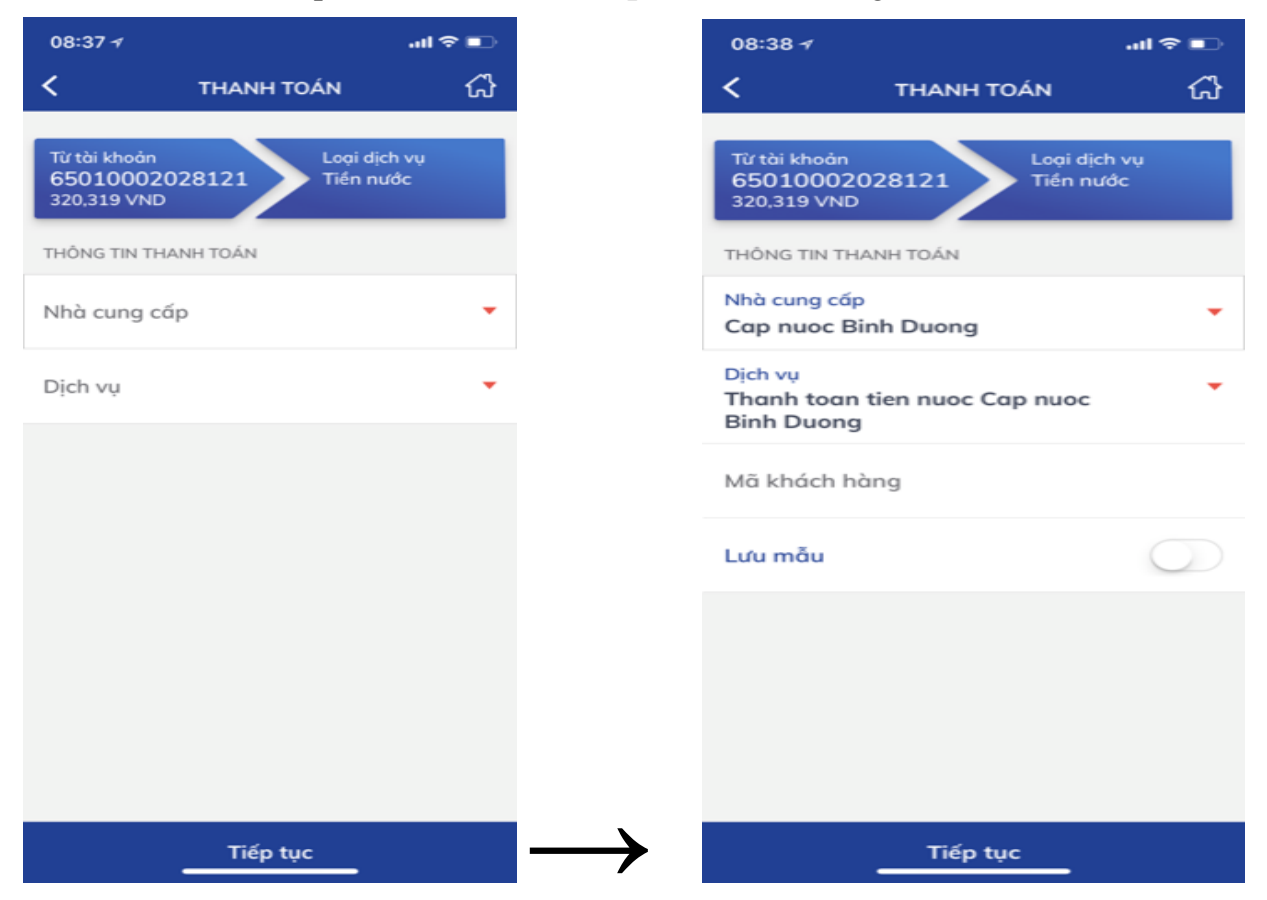

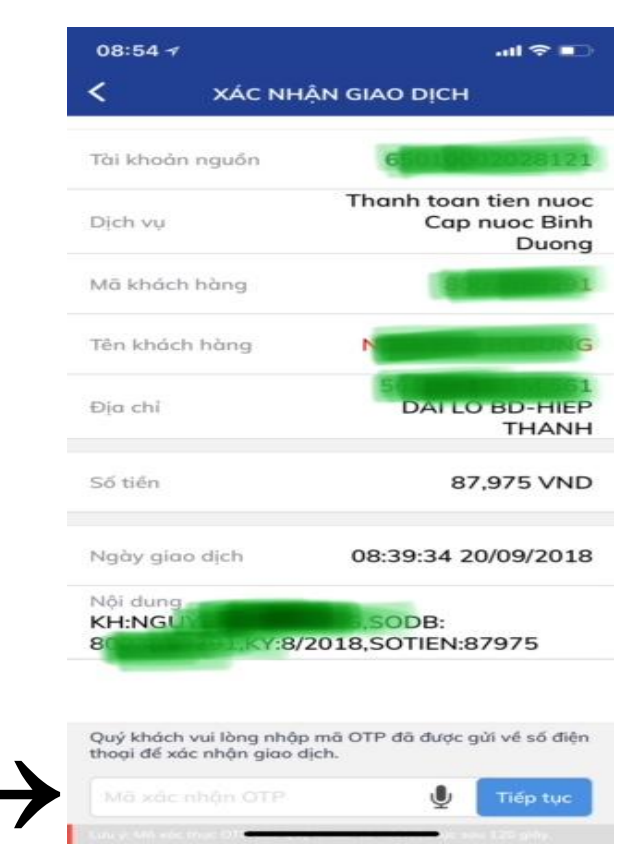

Lưu ý: Khách hàng phải chọn kỳ thanh toán cũ nhất (xa nhất). VD: khách hàng nợ tiền nước kỳ 7/2018 và kỳ 8/2018, Quý khách vui lòng chọn thanh toán kỳ 7/2018 trước rồi mới thanh toán kỳ 8/2018 sau)

# IV. THANH TOÁN QUA ATM NGÂN HÀNG BIDV

**Điều kiện:** Khách hàng sử dụng thẻ ATM BIDV và thực hiện thanh toán tiền nước qua ATM của Ngân hàng (thao tác theo các hướng dẫn tại màn hình máy ATM)

**Bước 1:** Tại giao diện màn hình thanh toán của ATM, Khách hàng lựa chọn mục **"Thanh toán",** sau đó lựa chọn tài khoản của khách hàng sử dụng để thanh toán hóa đơn tiền nước.

Bước 2: Tiếp tục thao tác theo hướng dẫn tại màn hình ATM theo các bước

- Chọn Loại dịch vụ: Thanh toán tiền nước
- > Chọn Nhà cung cấp dịch vụ: Cấp nước Bình Dương
- > Chọn Dịch vụ: Thanh toán tiền nước Cấp nước Bình Dương
- Nhập mã khách hàng (Mã danh bộ trên giấy báo tiền nước): Lưu ý màn hình ATM sẽ hiển thị là "Mã đặt chỗ"
- → Sau đó nhấn nút "Enter"

**Bước 3:** Màn hình ATM thông báo thông tin hóa đơn thanh toán, Khách hàng xác nhận và nhấn nút **"Có"** 

Bước 4: Màn hình thông báo kết quả giao dịch

# V. THANH TOÁN TẠI QUẦY GIAO DỊCH NGÂN HÀNG

Quý khách mang Giấy báo tiền nước và CMND/Hộ chiếu (nếu chưa có tài khoản và chưa sử dụng dịch vụ của BIDV) đến Quầy giao dịch của BIDV gần nhất yêu cầu **"Thu hộ tiền nước"** và thực hiện theo hướng dẫn của Giao dịch viên.

# DANH SÁCH ĐIỂM GIAO DỊCH CỦA BIDV TẠI BÌNH DƯƠNG, BÌNH PHƯỚC

| STT | ĐƠN VỊ                                | ĐỊA CHỈ                                                                                                    |
|-----|---------------------------------------|----------------------------------------------------------------------------------------------------|
| Ι   | Đơn vị: BÌNH DƯƠNG                    | 549 - Đại Lộ Bình Dương - Thị xã Thủ Dầu Một -<br>Tỉnh Bình Dương                                          |
| 1   | PHÒNG GIAO DỊCH NAM TÂN UYÊN          | KCN Nam Tân Uyên - Ấp 4, xã Khánh Bình - huyện<br>Tân Uyên - Bình Dương                                    |
| 2   | PHÒNG GIAO DỊCH TÂN UYÊN              | Thửa số 24+25 Lô M, KDC - TM Uyên Hưng -<br>Đường DT 747 - Kp 3 - Uyên Hưng - Tân Uyên -<br>Bình Dương     |
| 3   | PHÒNG GIAO DỊCH HÒA PHÚ               | Số 28 Đường Lê Duẩn, Phường Hòa Phú, TP.Thủ<br>Dầu Một, Bình Dương                                         |
| II  | Đơn vị: THỦ DẦU MỘT                   | 37 Yersin, Phường Phú Cường, TP Thủ Dầu Một,<br>Bình Dương                                                 |
| 1   | Phòng Giao dịch Thuận An              | 369B/1 Ngã 6 An Phú, Khu phố 1A, TX Thuận An,<br>Bình Dương                                                |
| 2   | Phòng Giao dịch Tân Bình              | Thửa đất số 150, Tờ bản đồ số 12, Đường ĐT 747,<br>Ấp 1, Xã Hội Nghĩa, Thị xã Tân Uyên, Tỉnh Bình<br>Dương |
| 3   | Phòng Giao dịch Phú Chánh             | Chợ Phú Chánh A                                                                                            |
| III | Đơn vị: DĨ AN - BÌNH DƯƠNG            | Số 16 Đường ĐT743, KCN Sóng Thần II, P. Dĩ An,<br>TX Dĩ An, Bình Dương                                     |
| 1   | Phòng giao dịch Thành phố Thủ Dầu Một | 441 ĐL Bình Dương, Phú Cường, Thủ Dầu Một,<br>Bình Dương                                                   |
| 2   | Phòng giao dịch Bình Minh             | 336A Trần Hưng Đạo, Kp Đông B, P.Dĩ An, TX Dĩ<br>An, Bình Dương                                            |
| 3   | Phòng giao dịch Bình An               | 38/3A KP Nội Hóa 2, P.Bình An, TX Dĩ An, Bình<br>Dương                                                     |
| IV  | Đơn vị: NAM BÌNH DƯƠNG                | Số 10 Đại Lộ Hữu Nghị, VSIP 1, TX. Thuận An, T.<br>Bình Dương                                              |
| 1   | PHÒNG GIAO DỊCH AN PHÚ                | Số 20/1, P. Bình Chuẩn, Thuận An, Bình Dương                                                               |
| 2   | PHÒNG GIAO DỊCH LÁI THIÊU             | 63 Nguyễn Văn Tiết, P. Lái Thiêu, Thuận An, Bình<br>Dương                                                  |
| 3   | PHÒNG GIAO DỊCH DĨ AN                 | Số 1C Đường Truông Tre, KP Nhị Đồng 2, P Dĩ An,<br>Tx. Dĩ An, Bình Dương                                   |
| V   | Đơn vị: Mỹ PHƯỚC                      | Lô D1, đường NA3, KCN Mỹ Phước 2, P.Mỹ<br>Phước, TX.Bến Cát, T.Bình Dương                                  |
| 1   | PHÒNG GIAO DỊCH DẦU TIẾNG             | 20/2, đường Thống Nhất, KP3, TT Dầu Tiếng, Huyện<br>Dầu Tiếng, tỉnh Bình Dương                             |
| 2   | PHÒNG GIAO DỊCH BÀU BÀNG              | Số 99A, Quốc lộ 13, Ấp Bàu Bàng, Xã Lai Uyên,<br>Huyện Bàu Bàng, Tỉnh Bình Dương                           |

| 3  | PHONG GIAO DICH PHÚ GIÁO   | 578, Đường DT 741 - KP2 - TT. Phước Vĩnh - Huyện<br>Phú Giáo- Tỉnh Bình Dương |
|----|----------------------------|-------------------------------------------------------------------------------|
| VI | Đơn vị: BÌNH PHƯỚC         | 737 QL 14 - Thị xã Đồng Xoài - Tỉnh Bình Phước                                |
| 1  | Phòng Giao dịch Chơn Thành | Đường số 11, ấp Trung Lợi, TT Chơn Thành, Bình<br>Phước                       |
| 2  | Phòng Giao dịch Phước Long | Số 13, KP 1, P. Long Thủy, TX Phước Long, Bình<br>Phước                       |
| 3  | Phòng Giao dịch Bình Long  | Số 327 đường Nguyễn Huệ, thị xã Bình Long, tỉnh<br>Bình Phước                 |